# **Quick Start Guide**

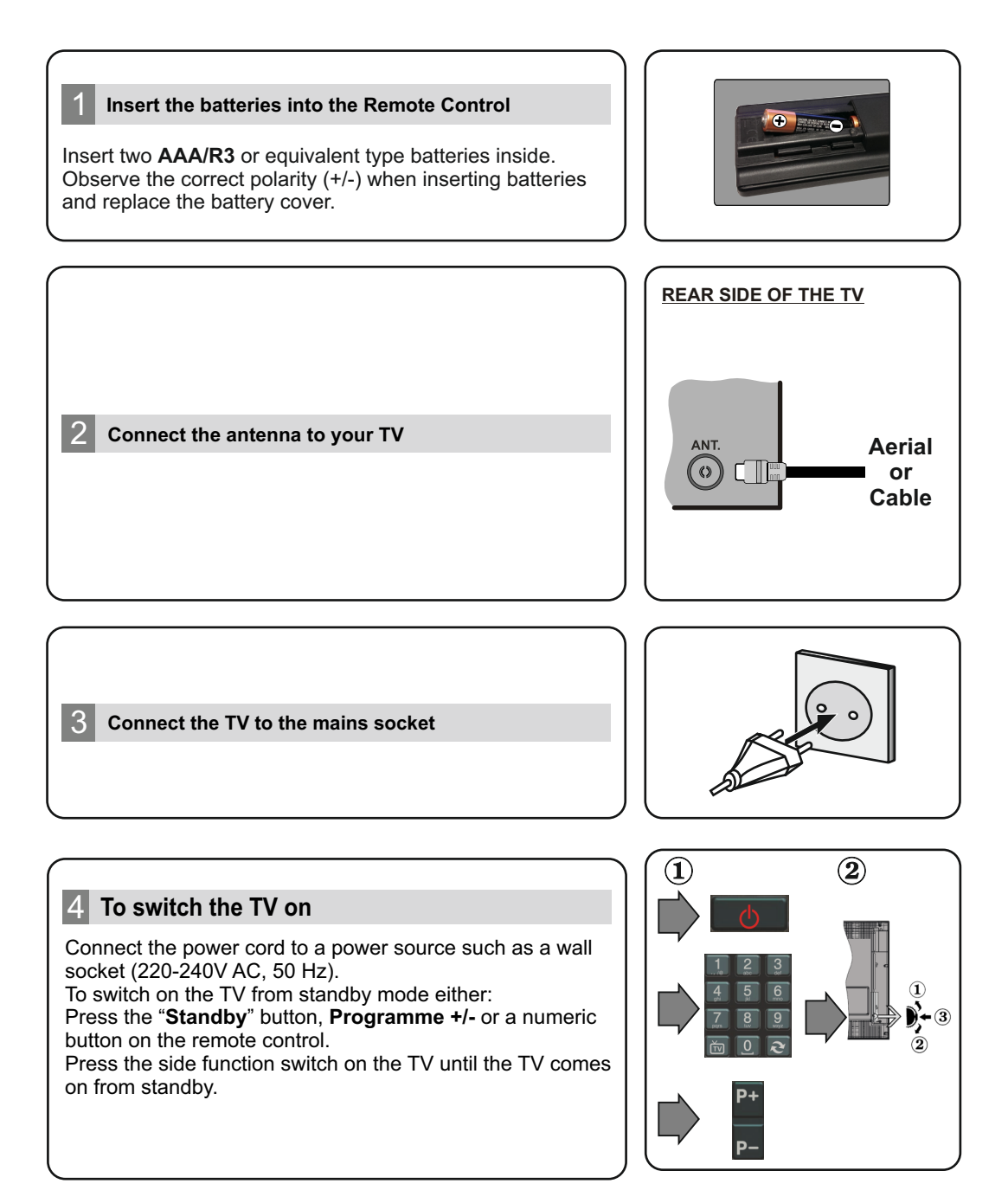

### 5 HDMI input

PLEASE ENSURE BOTH UNITS ARE SWITCHED OFF BEFORE CONNECTING. Use a HDMI to HDMI cable to connect the two units together. To select the HDMI input, press the **Source** button on the remote control. Each time it is pressed the on-screen menu confirms your selection.

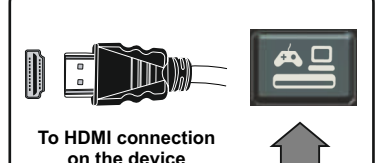

## 6 Auto Setup procedure

When the TV is operated for the first time, installation wizard will guide you through the process. First, language selection screen will be displayed. Select the desired language and press **OK**. On the following screens, set your preferences using the directional buttons.

#### About Selecting Broadcast Type

**Digital Aerial:** If this broadcast search option is turned on, the TV will search for digital terrestrial broadcasts after other initial settings are completed.

**Digital Cable:** If this broadcast search option is turned on, the TV will search for digital cable broadcasts after other initial settings are completed. According to your other preferences a confirmation message may be displayed before starting to search. Select **Yes** and press **OK** to proceed. To cancel operation, select **No** and press **OK**. You can select **Network** or set values such as **Frequency**, **Network ID** and **Search Step**. When finished, press **OK** button.

Note: Searching duration will change depending on the selected Search Step.

**Analogue:** If Analogue broadcast search option is turned on, the TV will search for analogue broadcasts after other initial settings are completed.

Additionally you can set a broadcast type as your favourite one. Priority will be given to the selected broadcast type during the search process and the channels of it will be listed on the top of the channel list. When finished, press **OK** to continue.

You can activate **Store Mode** (optional) option at this point. This option is intended only for store use. It is recommended to select **Home Mode** for home use.

After the initial settings are completed TV will start to search for available broadcasts of the selected broadcast types.

After all the available stations are stored, scan results will be displayed. Press **OK** to continue. The **Edit Channel List** menu will be displayed next. You can edit the channel list according to your preferences or press the **Menu** button to quit and watch TV.

Note: Do not turn off the TV while initializing first time installation.

#### Connect your TV to the Internet

Connectivity feature allows you to connect your TV to the home network wired or wirelessly. You can use this networking system to connect to the Portal or to access photo, video and audio files that are stored on a Media server connected to the network and play/display them on the TV.

However, if your TV does not have Wireless USB dongle or doesn't support internal Wi-Fi feature, you should use wired connection type. Add your TV to your home network by connecting it to the modem/router via an LAN cable (not supplied) as illustrated.

To use your TV with your wireless network, you may need a Wireless USB dongle. You should connect it to one of the USB inputs on the TV. If your TV supports internal Wi-Fi feature you won't need any additional wireless adaptors.

Press the **Menu** button to open the main TV menu. Select **System>Settings** by using the directional buttons and press **OK** to enter. Highlight **Network/Internet Settings** and press **OK**. While **Network Type** is highlighted, press Left or Right buttons to select connection type. Wired connection will be established automatically. If wireless connection is selected TV will search for the available wireless networks and list them when finished. Select one and press the **OK** button to connect. If the wireless network is password protected you should enter the correct code to access the network. Once you have established a wireless network again. You can delete the saved wifi profile any time. If a **First Time Installation** is performed, this profile will be deleted as well.

Press the **Internet** button on the remote to access internet portal, while your TV is connected. You can access a wide range of applications and services, using the internet portal feature of your TV.

**Note:** Portal page content is subject to change at any given time without prior notice. **Nero MediaHome software download link:** http://www.nero.com/mediahome-tv.

Refer to the instruction manual for more details.

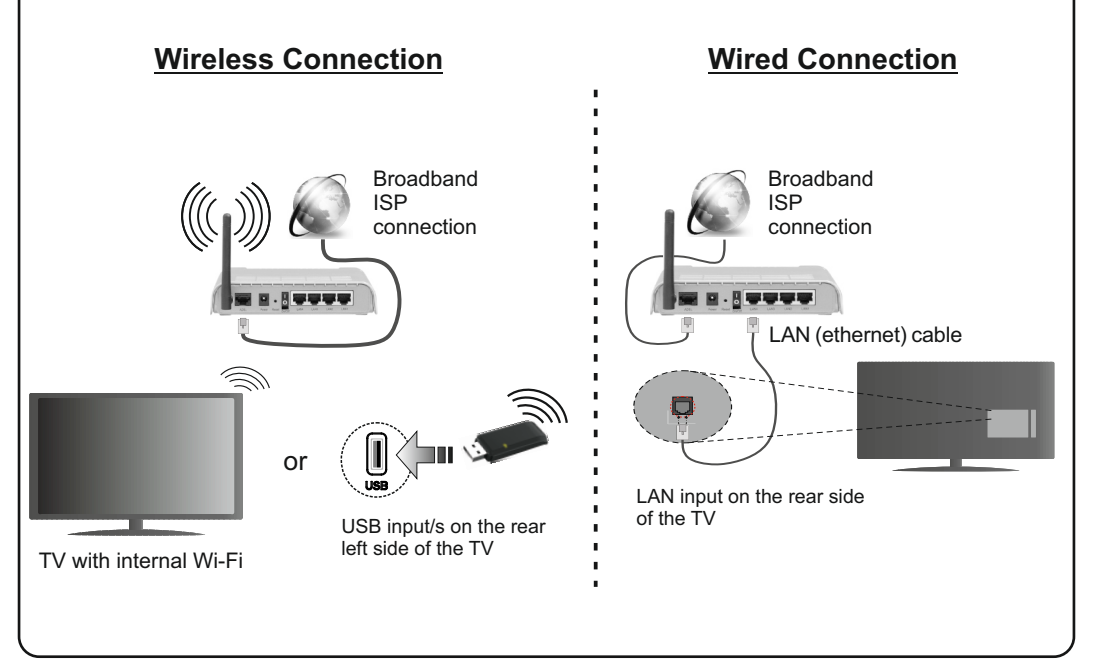

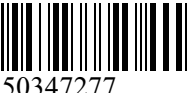